# TR7 – Adding an external person

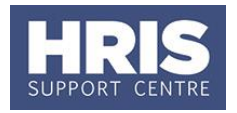

All University staff will be available in the system. New starters are added when they are marked as a preferred candidate within the e-Recruitment module of CoreHR, so you are able to book them on a course prior to their start date. You should <u>not</u> create a record for a new University starter.

For College Employees a data load was completed to the External Person screen for all existing college staff up to August 2012. Any new College starters will need to be created as a new external person. Care need to be taken to make sure they do not already exist to ensure the training history is maintained on a single record.

## Navigate to: Personnel > Training > Maintenance > External Person

| Maintain External Person |                                     |           |  |                 |                                     |  |
|--------------------------|-------------------------------------|-----------|--|-----------------|-------------------------------------|--|
| Personnel No             |                                     |           |  | Person Type –   |                                     |  |
| Title                    | Mr Initials                         |           |  |                 | C Employee C Contractor @ Other     |  |
| Forename                 | Thomas                              |           |  | External        |                                     |  |
| Surname                  | St Giles                            |           |  | Person Type     | COLLEGE STAFF (EXCLUDING ACADEMICS) |  |
| Country                  |                                     | 2         |  | Email           | t.stgiles@email.com                 |  |
| Line 1                   | 1                                   | _         |  | External        |                                     |  |
| Line 2                   | The Street                          | Status    |  | Reference       |                                     |  |
| Line 3                   | Oxford                              | Active    |  |                 |                                     |  |
| Line 4                   |                                     | O Dormant |  | Client Detail — |                                     |  |
| Line 5                   |                                     |           |  | Client          |                                     |  |
| Post Code                | OX1 1EP                             |           |  | Contact Name    |                                     |  |
|                          |                                     |           |  | Address         |                                     |  |
|                          |                                     |           |  | Address         |                                     |  |
| Manakaa                  |                                     |           |  |                 |                                     |  |
| Phone No.                | 01865 999888                        |           |  |                 |                                     |  |
| Data Of Birth            |                                     |           |  |                 |                                     |  |
|                          |                                     |           |  | Phone No.       |                                     |  |
| Company                  |                                     |           |  | Email           |                                     |  |
| Base                     |                                     |           |  |                 |                                     |  |
| Department               | ZW INSTITUTE OF FUTURE TECHNOLOGIES |           |  |                 |                                     |  |
| Job Title                |                                     |           |  |                 |                                     |  |
| Comments                 |                                     |           |  |                 |                                     |  |
|                          |                                     |           |  |                 |                                     |  |
|                          |                                     |           |  |                 |                                     |  |
|                          |                                     |           |  |                 |                                     |  |

### 1. Change the **Person Type** to **Other**.

#### 2. Enter details as follows:

| Field Name (* mandatory)                                                | Description                                         |  |  |
|-------------------------------------------------------------------------|-----------------------------------------------------|--|--|
| Title, Initials, Forename,<br>Surname, Address, Post<br>code, Phone no. | Enter details                                       |  |  |
| Department                                                              | Select the relevant department/college from the LoV |  |  |
| External Person Type                                                    | Select from the LoV as applicable                   |  |  |
| Email Address                                                           | Enter details                                       |  |  |
| Client                                                                  | Select the relevant department/college from the LoV |  |  |
| External Reference                                                      | Enter Individual's Single Sign-On (SSO)             |  |  |

## TR7 – Adding an external person

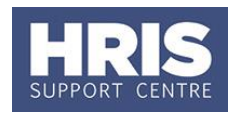

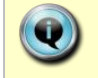

**Note:** If the email address is not populated then no email notification can be sent to the external candidate.

- **3.** Save the information: either click 🗾 or press **F10** on your keyboard.
- **4.** The *Personnel No* will auto generate with the next available external reference.

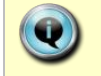

**Note:** All External Reference numbers are prefixed with 'E' so they are easy to identify. i.e. E4501.

## **Edit External Person Details**

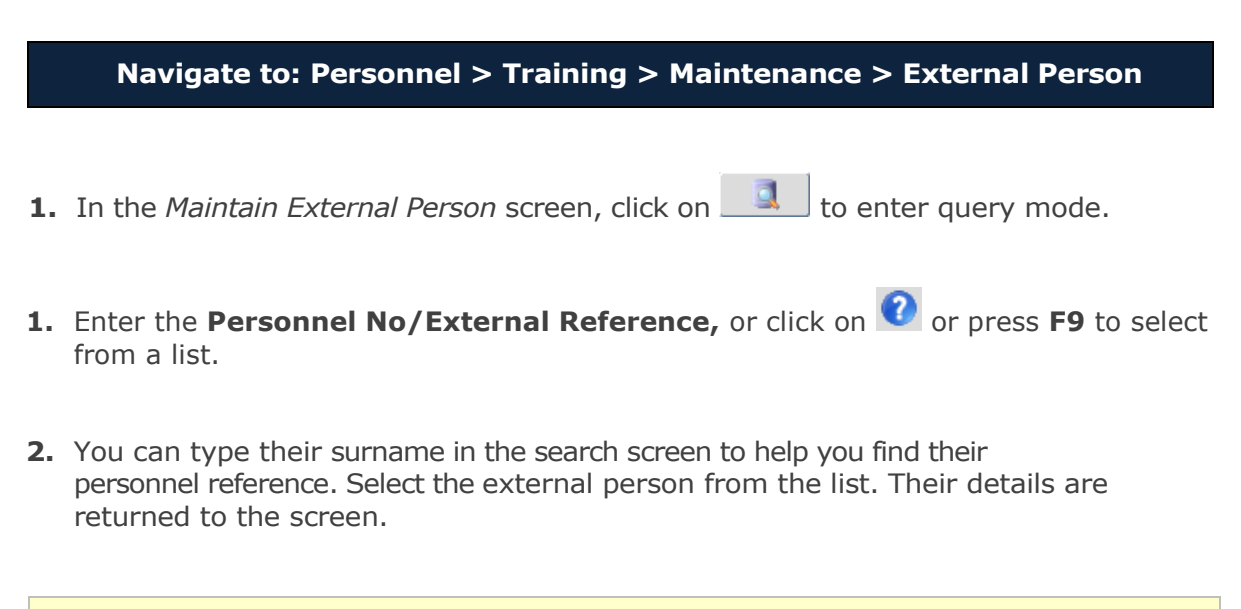

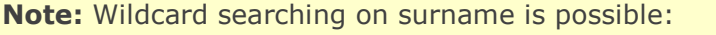

- Surname starting with CON use CON% in the search field.
- Surname with WHITE within Surname use %WHITE%
  - Surname with Upper & Lowercase i.e. McVay use %McVay%
- **3.** Update their details.
- **4.** Save the information: either click 😓 or press **F10** on your keyboard.